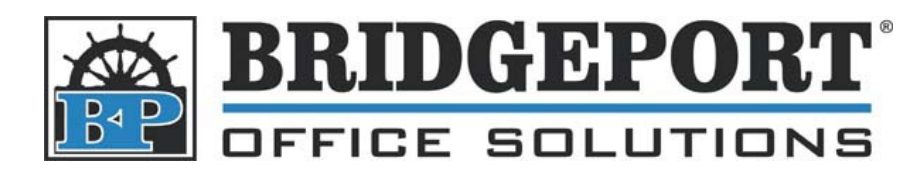

43 Speers Rd. Winnipeg, MB R2J 1M2 P: 204.953.0540 | F: 204.953.0549 www.bpos.ca

## Adding Users to Bizhub C250/C252

- 1. Press [Utility/Counter]
- 2. Touch [Administrator Settings]
- 3. Enter the password (default is 12345678) and touch [OK]
- 4. Touch [User Authentication/Account Track]
- 5. Touch [User Authentication Setting]
- 6. Touch [User Registration]
- 7. Touch the desired user to delete/edit, or touch an empty box to add a user
  - a. To Edit/Add a user
    - i. Touch [User Name]
    - ii. Enter the desired username and touch **[OK]**
    - iii. Touch [Password]
    - iv. Type the password and touch [OK]
    - v. Re-type the password again and touch **[OK]**
    - vi. Touch [E-mail Address] (Optional)
    - vii. Enter a valid email address and touch [OK]
    - viii. Touch [Account Name]
    - ix. Touch the button for the desired account, and then touch [OK]
      \*\*\* NOTE \*\*\*Before an account name can be selected, accounts must have been registered. For details on registering accounts, refer to "Account track registration" on page 12-98 of the Copy Operations User Guide.
    - x. Touch [Output]
    - *xi.* Set the desired restrictions and touch **[OK]**
    - xii. Touch [Max. Allowance Set]
    - xiii. Set the maximum number of copies you wish this user to have and touch [OK]
    - xiv. Touch [Function Permissions]
    - xv. Set the functions you wish this user to have and touch [OK]
    - xvi. Touch [OK] and press the yellow [Reset] button
  - b. To Delete a user
    - i. Touch [Delete]

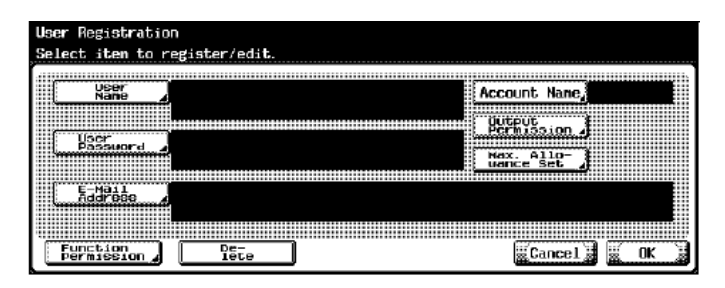

| Derhission   |                        |                 |              |              |           |           |     |
|--------------|------------------------|-----------------|--------------|--------------|-----------|-----------|-----|
| Press [      | All Users] to se       | et current data | to all.      |              |           |           |     |
| User<br>Name |                        |                 |              |              | All Users |           |     |
| [            | Print                  |                 |              | Send         |           |           |     |
| Colo         | r Alloy                | Bestrict        | Color        | Allow        | Restrict  |           |     |
|              |                        | ,               |              |              |           |           |     |
| Blac         | K Allow                | Restrict        |              |              |           |           |     |
|              |                        |                 |              |              |           |           |     |
|              | FUNCTION<br>Permission |                 |              | 1            |           |           |     |
|              | Press [All Use         | rs] to set cur  | rent data to | all.         |           |           |     |
|              | User<br>Nane           |                 |              |              |           | All Users |     |
|              |                        |                 |              |              |           |           |     |
|              | Copy                   | Allow           | Restrict     | Print        | Allow     | Restrict  |     |
|              |                        | ······          |              |              |           |           |     |
|              | Scan                   | Allow           | Restrict     | User Box     | Allow     | Restrict  |     |
|              |                        | <b></b>         | ······       | Dript Copp ( |           | (         |     |
| bu           | Fax                    | ALLON           | Restrict j   | Fax From Box | Allow     | Restrict  |     |
|              |                        |                 |              |              | Cance     | 1 🖉 🔣 OK  | a   |
|              |                        |                 |              |              |           |           | - 1 |